## brother

#### DX DX LABEL TAPE

Címkenyomtató

QL-800

Gyors telepítési útmutató (magyar)

# brother

# Címkenyomtató

### QL-800

#### Gyors telepítési útmutató (magyar)

Köszönjük, hogy megvásárolta a QL-800 készüléket!

Először olvassa el a *Termékbiztonsági útmutatót*, majd a megfelelő telepítés érdekében olvassa el a *Gyors telepítési útmutatót*. Az útmutató elolvasása után tartsa azt biztonságos helyen.

Nyomtatva Kínában D00RPN001

#### MEGJEGYZÉS

- A dokumentumban közölt információk értesítés nélkül változhatnak.
- Tilos a dokumentum tartalmát részben vagy egészben illetéktelenül sokszorosítani vagy másolni.

#### A modellek országonként eltérőek lehetnek.

A GYIK és a hibaelhárítási információk megtekintéséhez, továbbá a szoftver és a kézikönyvek letöltéséhez keresse fel a következő webhelyet: <u>support.brother.com</u>

A nyomtató-illesztőprogramok, a szoftver és a kézikönyvek letöltéséhez és telepítéséhez keresse fel weboldalunkat:

#### install.brother

További információ az illesztőprogram és a szoftver telepítéséről itt található: A szoftver és a nyomtató-illesztőprogram telepítése számítógépre.

#### Rendelkezésre álló kézikönyvek

#### Termékbiztonsági útmutató

Ez az útmutató biztonsági információkat tartalmaz; feltétlenül olvassa el a nyomtató használata előtt.

Gyors telepítési útmutató (ez az útmutató)

Ez az útmutató a nyomtató használatával kapcsolatos alapvető információkat, valamint részletes hibaelhárítási tippeket tartalmaz.

#### Használati útmutató

Ez az útmutató a "Brother Manual" (Brother kézikönyv) mappában található, amely az után jön létre a számítógépe asztalán, miután letöltötte a telepítőt a következő webhelyről: install.brother

Ez az útmutató további információt nyújt a nyomtató beállításairól és funkcióiról, hibaelhárítási tippeket és karbantartási utasításokat tartalmaz.

Az egyes kézikönyveket ezenkívül a Brother Solutions Center oldalairól is letöltheti. A többi kézikönyv letöltéséhez keresse fel a Brother Solutions Center weboldalát a support.brother.com címen, és kattintson a **Kézikönyvek** elemre az adott modell oldalán.

### Számítógépekhez rendelkezésre álló alkalmazások

| Alkalmazások           | Funkciók                                                                                                    | Számítógép                    | Csatlakozás | Hivatkozás                                                                        |
|------------------------|----------------------------------------------------------------------------------------------------|-------------------------------|-------------|-----------------------------------------------------------------------------------|
| P-touch Editor         | Címkekészítő szoftver számítógépek számára.<br>Ehhez az alkalmazáshoz beépített rajzoló eszközök<br>tartoznak, így rendkívül sokféle, összetett<br>elrendezésű, különböző betűtípusú és stílusú<br>szöveget, kereteket, importált képeket,<br>vonalkódokat stb. tartalmazó egyéni címkéket<br>nyomtathat vele.<br>Telepíteni kell hozzá a P-touch Editor alkalmazást<br>és nyomtató-illesztőprogramot. (install.brother)<br>További információért lásd: A szöftver és a<br>nyomtató-illesztőprogram telepítése számítógépre.<br>A P-touch Editor használatával kapcsolatos<br>útmutatásért lásd a Használati útmutatót. | Windows <sup>®</sup> /<br>Mac | USB         | Lásd:<br>7. Nyomtatás<br>számítógép<br>használatával<br>(P-touch Editor).         |
| P-touch Editor<br>Lite | Címkekészítő szoftver számítógépek számára.<br>A P-touch Editor Lite alkalmazáshoz nem kell<br>telepíteni egyetlen alkalmazást vagy nyomtató-<br>illesztőprogramot sem. A nyomtatáshoz egyszerűen<br>csatlakoztasson egy USB-kábelt.<br>Ezzel az alkalmazással egyszerű, szöveget,<br>kereteket és képeket tartalmazó címkéket készíthet<br>és nyomtathat.                                                                                                    | Windows <sup>®</sup>          | USB         | Lásd:<br>8. Nyomtatás<br>számítógép<br>használatával<br>(P-touch Editor<br>Lite). |

### Mobileszközökhöz rendelkezésre álló alkalmazások

| Alkalmazások           | Funkció                                                                                                    | Mobileszköz         | Csatlakozás | Hivatkozás                                             |
|------------------------|----------------------------------------------------------------------------------------------------|---------------------|-------------|--------------------------------------------------------|
| Brother<br>Print&Label | Sablonok segítségével közvetlenül a nyomtatón<br>címkéket készíthet és nyomtathat okostelefonról,<br>táblagépről vagy más mobileszközről. | Android™-<br>eszköz | USB         | Lásd:<br>9. Nyomtatás<br>mobileszköz<br>használatával. |

További tájékoztatás a Használati útmutatóban található.

#### 1. A nyomtató kicsomagolása

A nyomtató használata előtt ellenőrizze, hogy a készülék csomagolása tartalmazza-e a következő elemeket.

Ha bármelyik elem hiányzik vagy sérült, vegye fel a kapcsolatot Brother kereskedőiével.

A dobozban található elemek országonként eltérőek lehetnek.

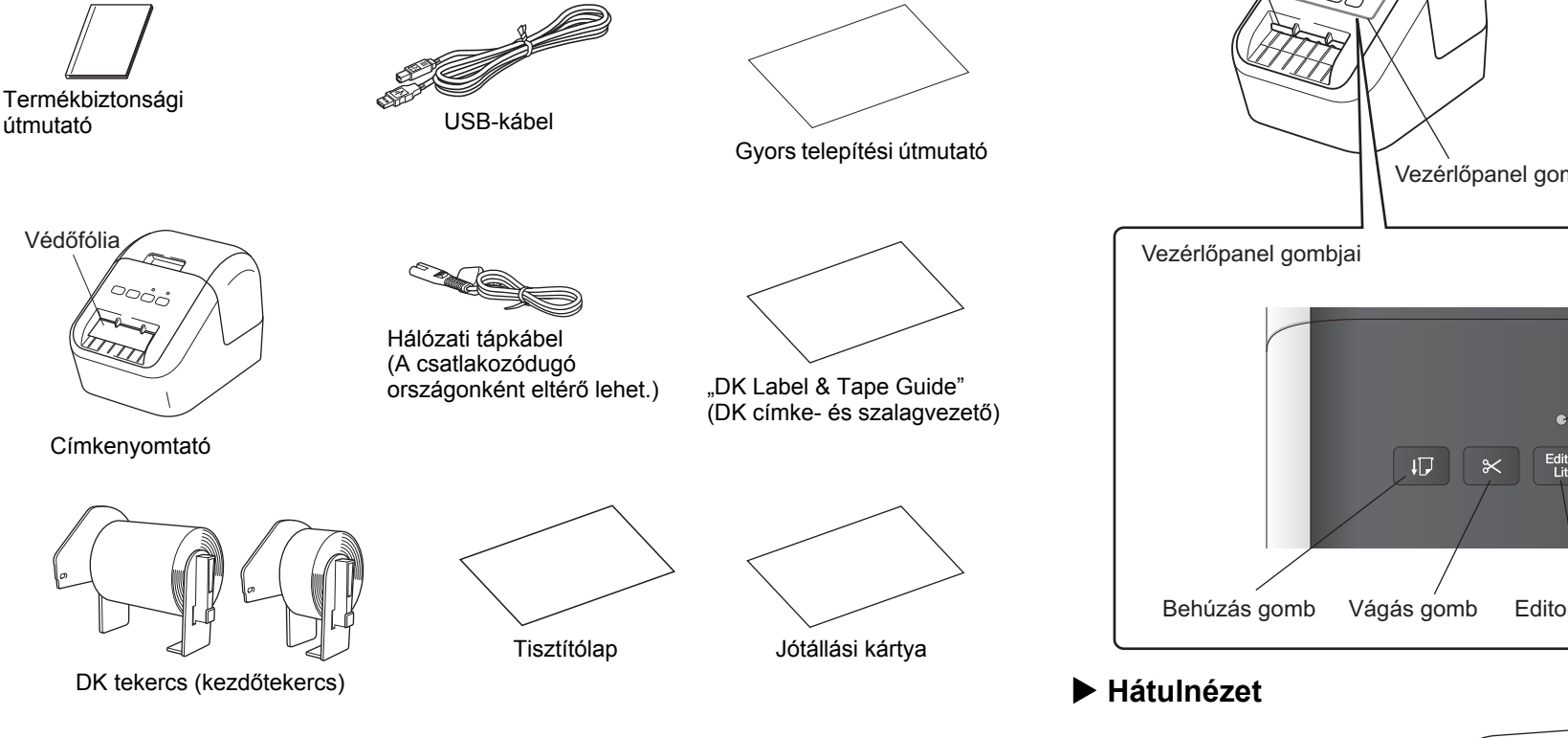

### 2. Alkatrészek leírása

#### Elölnézet

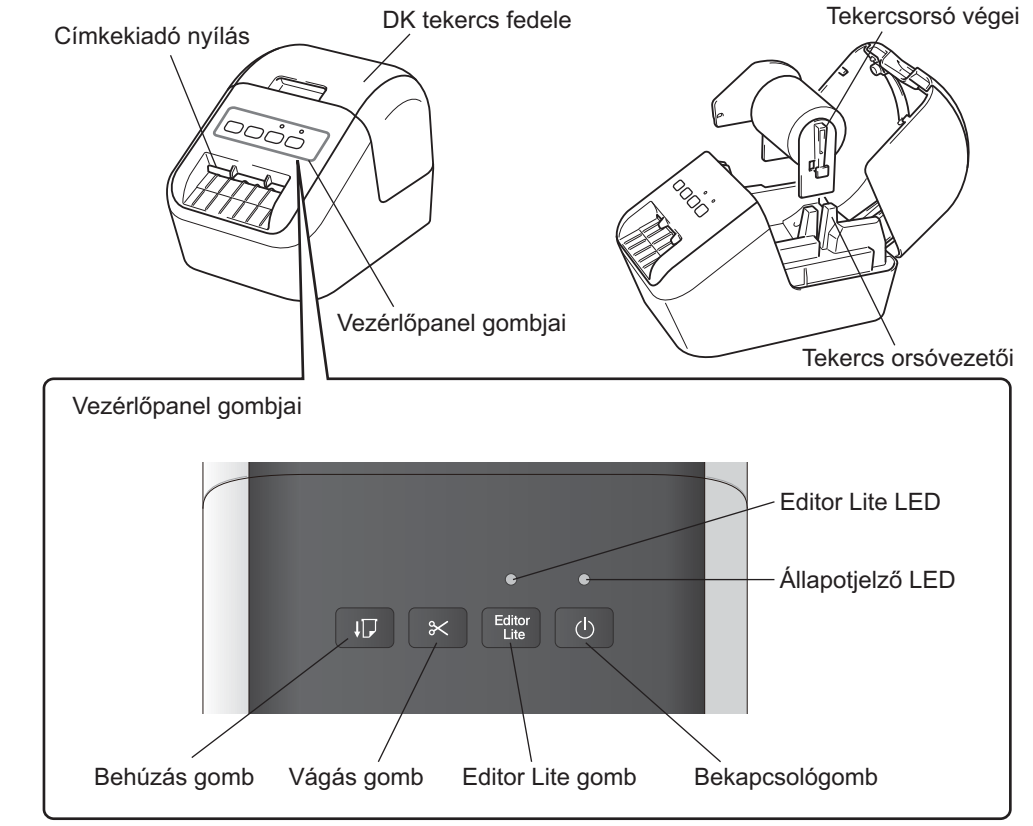

#### MEGJEGYZÉS

útmutató

A Brother QL-800 a következő két kezdőtekercset tartalmazza:

- DK szabványos vágott levélcímke (100 darab címke)
- DK folytonos szalag, fehér alapon fekete/piros színű (6,2 cm x 500 cm)

A tisztítólap használatával kapcsolatos további információ a Használati útmutatóban található.

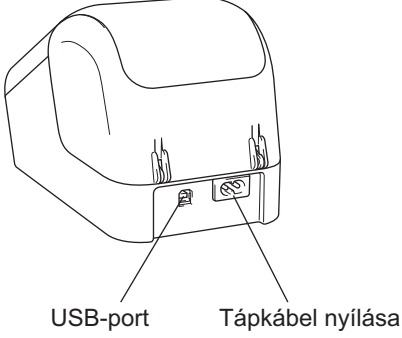

#### 3. A DK tekercs behelyezése

Bizonyosodjon meg róla, hogy a nyomtató ki van kapcsolva. Tartsa a nyomtatót az első részénél fogva, és határozottan emelje fel a DK tekercs rekeszének fedelét annak kinyitásához. Húzza ki a védőfóliát a címkekiadó nyíláson.

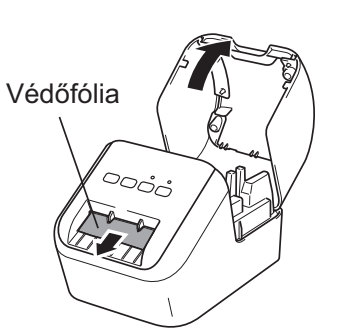

#### FONTOS

- Ne dobja el a védőfóliát.
- Ha a nyomtatót nem használja, emelje fel a DK tekercs rekeszének fedelét, és vegye ki a DK tekercseket a nyomtatóból. A megfelelő nyomtatási minőség megőrzése érdekében ezután helyezze be a védőfóliát a nyomtató címkekiadó nyílásába.
- 2 A védőanyag eltávolítása után helyezze a DK tekercset a tekercs orsóvezetőibe.
  - Ellenőrizze, hogy a tekercsorsó végei megfelelően illeszkednek-e a tekercs orsóvezetőibe.
  - Ellenőrizze, hogy az 1-es jelű stabilizáló elem illeszkedik-e a nyomtatón lévő horonyba.

# **3** Fűzze át a DK tekercset a nyomtatón.

- Helyezze a DK tekercs végét a címkekiadó nyílás függőleges részéhez.
- Helyezze be az első címkét a rekeszben lévő nyílásba.
- Tolja át a címkéket a címkekiadó nyíláson úgy, hogy a vége elérje a jelölést (lásd az ábrát).

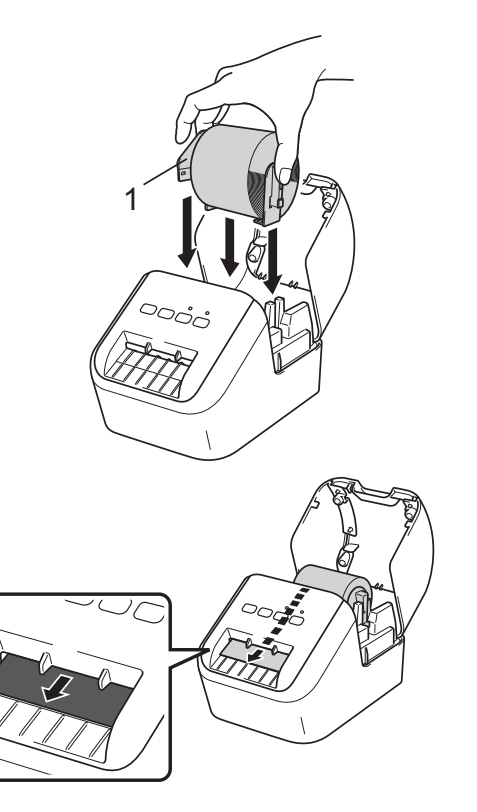

#### 3. A DK tekercs behelyezése (folyt.)

#### 4 Csukja be a DK tekercs rekeszének fedelét.

Amikor a Bekapcsológombbal (心) bekapcsolja a nyomtatót, a DK tekercs vége automatikusan a helyére kerül.

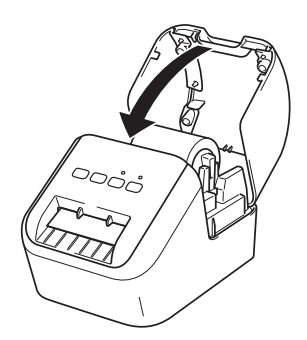

#### FONTOS

- Ne hagyja a kinyomtatott címkéket a nyomtatóban, mert így a címkék beszorulhatnak.
- Ha nem használja a készüléket, csukja be a DK tekercs rekeszének fedelét, hogy ne kerüljön por és más szennyeződések a nyomtatóba.

#### 4. A hálózati tápegység csatlakoztatása

Csatlakoztassa a hálózati tápkábelt a nyomtatóhoz, majd csatlakoztassa a hálózati tápkábelt egy elektromos csatlakozóaljzathoz.

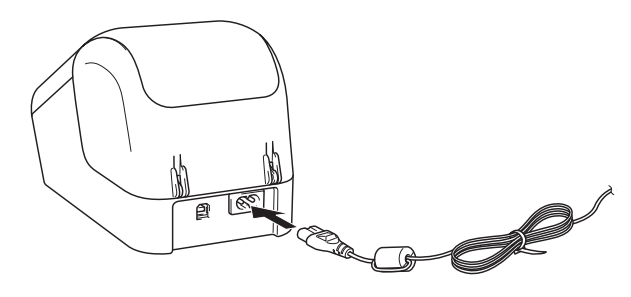

### 5. Be- és kikapcsolás

**Bekapcsolás:** Nyomja meg a Bekapcsológombot (()) a nyomtató bekapcsolásához. Az Állapotjelző LED zölden világít. **Kikapcsolás:** Tartsa lenyomva újra a Bekapcsológombot (()) a nyomtató kikapcsolásához. Az Állapotjelző LED narancssárgán világíthat, amíg a készülék ki nem kapcsol.

#### **FONTOS**

Amikor kikapcsolja a nyomtatót, ne húzza ki a hálózati tápkábelt, amíg a narancssárga Állapotjelző LED ki nem alszik.

#### 6. LED jelzések

#### A címkenyomtató LED-je jelzi a nyomtató állapotát.

| Állapotjelző LED                      | Üzemállapot                                                                                                    |
|---------------------------------------|----------------------------------------------------------------------------------------------------|
| Nem világít                           | A nyomtató ki van kapcsolva.                                                                                                    |
| Folyamatosanzölden                    | A nyomtató be van kapcsolva.                                                                                                    |
| világít                               | Behúzási mód.                                                                                                    |
|                                       | Nyomtatási mód.                                                                                                    |
|                                       | Vágási mód.                                                                                                    |
|                                       | Tisztítási mód.                                                                                                    |
| Zölden villog                         | Ha a zöld fény 0,5 másodpercenként felvillan, annak a következők valamelyike<br>az oka:<br>• Nyomtatás-előkészítési mód<br>• Adatok fogadása a számítógépről<br>• Adatátvitel                                                                                                    |
| Folyamatosan<br>narancssárgán világít | A DK tekercs rekeszének fedele nyitva van. Csukja be megfelelően a DK<br>tekercs rekeszének fedelét.<br>A címke-visszaállítási mód aktív, vagy visszaállítás közben megnyomták a Vágás<br>gombot.<br>A nyomtató visszaállítására vonatkozó további információ a <i>Használati</i><br><i>útmutatóban</i> található. |
| Narancssárgán villog                  | Ha a narancssárga fény 0,5 másodpercenként felvillan:<br>• A címkenyomtató hűtési üzemmódban van.                                                                                                    |
| Folyamatosan<br>pirosan világít       | A címkenyomtató indítása folyamatban van.                                                                                                    |
| Pirosan villog                        | Ha a piros fény 1 másodpercenként felvillan, annak a következő hibák<br>valamelyike az oka:<br>• DK tekercs vége<br>• Behúzási hiba<br>• A DK tekercs rekeszének fedelét a címkenyomtató használata közben kinyitották                                                                                             |
|                                       | A piros fény gyors villogása * rendszerhibára utal.                                                                                                    |
|                                       | Ha a piros fény egy másodpercig nem világít, majd gyorsan * világít, gyorsan * kialszik, gyorsan * világít, annak a következő hibák valamelyike az oka:<br>• Vágóeszközhiba                                                                                                    |

\* A "gyorsan" 0,3 másodperces időközt jelent.

#### 7. Nyomtatás számítógép használatával (P-touch Editor)

# A szoftver és a nyomtató-illesztőprogram telepítése számítógépre

Ha Windows<sup>®</sup> rendszerű számítógépről vagy Macről szeretne nyomtatni, telepítse a nyomtató-illesztőprogramot, a P-touch Editort és egyéb alkalmazásokat. **Windows<sup>®</sup>-felhasználóknak:** 

Nyomtató-illesztőprogram, P-touch Editor, P-touch Update Software, Nyomtatóbeállító eszköz és P-touch Library

#### Mac-felhasználóknak:

Nyomtató-illesztőprogram, P-touch Editor, P-touch Update Software és Printer Setting Tool (Nyomtatóbeállító eszköz)

#### FONTOS

Amikor a P-touch Editorral nyomtat, tartsa lenyomva az Editor Lite gombot, amíg a zöld Editor Lite LED ki nem alszik.

- 1 Keresse fel weboldalunkat (<u>install.brother</u>), és töltse le a legújabb szoftver telepítőprogramját és a kézikönyveket.
- 2 Kattintson duplán a letöltött exe fájlra, majd kövesse a képernyőn megjelenő utasításokat a telepítéshez.
- **3** A telepítés végén zárja be a párbeszédablakot.

#### A nyomtató csatlakoztatása számítógéphez

A nyomtatót USB-kábellel csatlakoztathatja Windows<sup>®</sup> rendszerű számítógéphez vagy Machez. További tájékoztatás a *Használati útmutatóban* található.

- 1 Csatlakoztassa az USB-kábel nyomtató felőli végét a nyomtató hátulján található USB-porthoz.
- 2 Csatlakoztassa az USB-kábel másik végét a számítógépen található USB-porthoz.
- **3** Kapcsolja be a nyomtatót.

# 7. Nyomtatás számítógép használatával (P-touch Editor) (folyt.)

#### MEGJEGYZÉS

- A P-touch Editor használatával kapcsolatos további információt és utasításokat a Használati útmutatóban talál.
- A kéttónusú nyomtatógörgő P-touch Editorral való használatával kapcsolatos további információt és utasításokat a *Használati útmutatóban* talál.

#### 8. Nyomtatás számítógép használatával (P-touch Editor Lite)

 Kapcsolja be a nyomtatót, majd nyomja le és tartsa lenyomva az Editor Lite gombot, amíg a zöld Editor Lite LED világítani nem kezd.

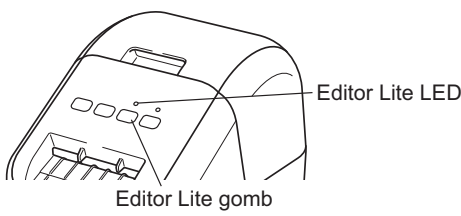

#### MEGJEGYZÉS

Az Editor Lite az alapértelmezett mód.

#### 2 Csatlakoztassa az USB-kábelt a számítógéphez.

#### MEGJEGYZÉS

Ha a nyomtatót USB-elosztón keresztül csatlakoztatja, felismerési hiba léphet fel.

3 Az USB-kábel csatlakoztatása után egy párbeszédablak jelenik meg a számítógép képernyőjén.

(A következő képernyőképek az operációs rendszertől függően eltérhetnek, de a működtetési eljárások azonosak.)

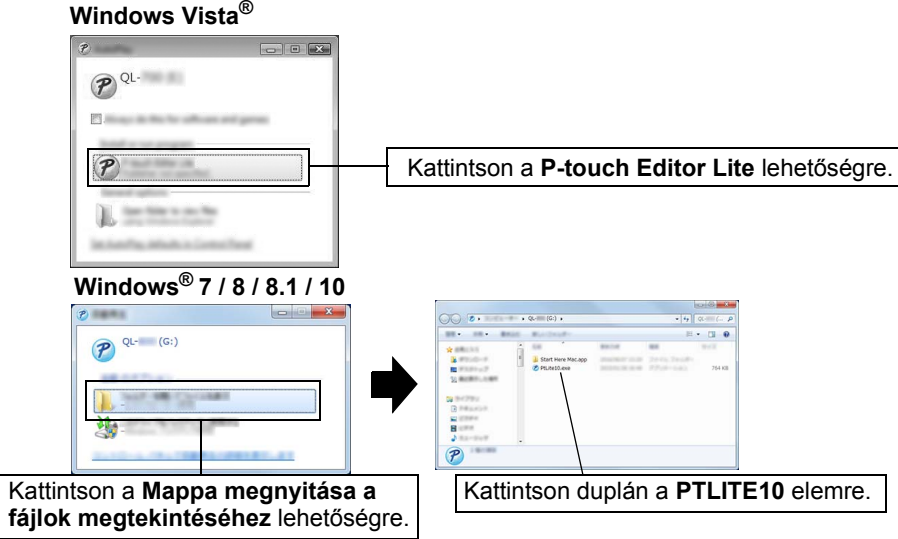

#### 8. Nyomtatás számítógép használatával (P-touch Editor Lite) (folyt.)

#### MEGJEGYZÉS

- Ha nem látja a párbeszédablakot, az egy másik nyitott program ablaka mögött rejtőzhet. Kicsinyítse le az ablakokat a párbeszédablak megjelenítéséhez.
- A P-touch Editor Lite indítása a megszokottnál hosszabb ideig tarthat a nyomtató számítógéphez való első csatlakoztatásakor. Ha a szoftver nem indul el automatikusan a nyomtató csatlakozásakor, a [**Sajátgép**] mappából is elindíthatja. A P-touch Editor Lite indításához kattintson duplán a PTLITE10.EXE fájlra.

### Windows Vista<sup>®</sup> használata esetén

Ha először csatlakoztatja az eszközt, indítsa el az eszközkeresést, majd jelölje be a [**Szoftverek és játékok esetén mindig az alábbi művelet végrehajtása jelölődobozt**] jelölődobozt a keresés befejezésekor megjelenő párbeszédablakban. A P-touch Editor Lite automatikusan elindul a QL-800 következő csatlakoztatásakor.

#### 4 Elindul a P-touch Editor Lite.

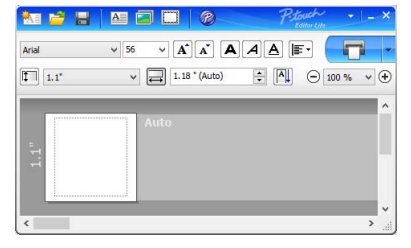

#### FONTOS

Ne kapcsolja ki a tápellátást, és ne csatlakoztassa le a nyomtatót a P-touch Editor Lite használata közben.

#### Macintosh használata esetén

<u>A P-touch Editor Lite nem érhető el Macintosh számítógépekhez</u>. A [**QL-800**] ikon akkor jelenik meg, ha a nyomtató Mac számítógéphez kapcsolódik Editor Lite módban. Nyissa meg a [**QL-800**] mappát az asztalról, majd indítsa el a [**Start Here Mac**] ikont. Ha nincs telepítve a P-touch Editor 5.1 és az illesztőprogram, a telepítésre figyelmeztető üzenet jelenik meg. Telepítse őket, majd használja a P-touch Editor 5.1 programot.

#### 9. Nyomtatás mobileszköz használatával

# Alkalmazások telepítése mobileszközökkel történő használathoz

Használhatja a nyomtatót önálló nyomtatóként, vagy csatlakoztathatja egy mobileszközhöz. Ha közvetlenül a mobileszközről akar címkéket létrehozni és nyomtatni, akkor telepítse a Brother mobilalkalmazásokat, majd csatlakoztassa a nyomtatót a mobileszközhöz a kéznél lévő Android mobileszköz USB-kábelével. A következő Brother alkalmazások ingyenesen letölthetők a Google Play™ áruházból:

Brother iPrint&Label

#### 9. Nyomtatás mobileszköz használatával (folyt.)

#### Nyomtatás mobileszközről

#### 1 Indítsa el az alkalmazást (Brother iPrint&Label) a mobileszközön.

#### MEGJEGYZÉS

Győződjön meg róla, hogy a nyomtató csatlakozik a mobileszközhöz. Lásd: *Alkalmazások telepítése mobileszközökkel történő használathoz*.

#### 2 Jelöljön ki egy címkesablont vagy elrendezést.

#### MEGJEGYZÉS

- Kijelölhet egy előzőleg létrehozott címkét vagy képet is, és kinyomtathatja azt.
- 3 Érintse meg a [Print] (Nyomtatás) lehetőséget az alkalmazás menüjében.

#### Főbb műszaki adatok

#### Termék műszaki adatai

| Elemek               | Műszaki adatok                          |
|----------------------|-----------------------------------------|
| Nyomtatási módszer   | Közvetlen hőnyomtatás hőnyomtató fejjel |
| Interfész            | USB                                     |
| Méret (Sz x Ma x Mé) | 125 mm x 142 mm x 213 mm                |
| Súly                 | Körülbelül 1,15 kg (DK tekercs nélkül)  |

#### Működési környezet

| Elem                  | Műszaki adatok                              |
|-----------------------|---------------------------------------------|
| Üzemi hőmérséklet     | 10-35 °C                                    |
| Működési páratartalom | 20-80% (maximális nedves hőmérséklet 27 °C) |

#### Hibaelhárítás

A legtöbb problémát önállóan is meg tudja oldani. További tippekért látogasson el az Őn által használt modell GYIK és hibaelhárítás oldalára a Brother Solutions Center webhelyén ezen a címen: <u>support.brother.com</u>

#### Lehetséges problémák típusai

| Probléma                                                                                                    | Megoldás                                                                                                    |
|----------------------------------------------------------------------------------------------------|----------------------------------------------------------------------------------------------------|
| Az Állapotjelző LED nem világít.                                                                                                    | <ul> <li>Megfelelően csatlakoztatta a hálózati tápkábelt?<br/>Bizonyosodjon meg róla, hogy csatlakoztatta a hálózati tápkábelt.<br/>Ha az megfelelően van csatlakoztatva, próbálja meg bedugni egy<br/>másik elektromos csatlakozóaljzatba.</li> </ul>                                                                                                    |
| A nyomtató nem nyomtat, vagy<br>nyomtatási hibát jelez.                                                                                                    | <ul> <li>Laza a kábel?<br/>Ellenőrizze, hogy megfelelően csatlakoztatta-e a kábelt.</li> <li>Megfelelően lett behelyezve a DK tekercs?<br/>Ha nem, vegye ki és helyezze be újra a DK tekercset.</li> <li>Elegendő címke van még a tekercsen?<br/>Ellenőrizze, hogy elegendő címke van-e még a tekercsen.</li> <li>Nincs nyitva a DK tekercs rekeszének fedele?<br/>Ellenőrizze, hogy becsukta-e a DK tekercs rekeszének fedelét.</li> <li>Nyomtatási vagy átviteli hiba történt?<br/>Kapcsolja ki a nyomtatót, majd kapcsolja be újra. Ha a probléma még<br/>mindig fennáll, vegye fel a kapcsolatot Brother kereskedőjével.</li> <li>Ha a nyomtató USB-elosztón keresztül kapcsolódik, próbálja meg<br/>közvetlenül a számítógéphez csatlakoztatni. Ellenkező esetben<br/>próbálja meg egy másik USB-porthoz csatlakoztatni.</li> </ul> |
| Adatátviteli hiba a számítógépen.                                                                                                    | <ul> <li>A megfelelő portot választotta ki?<br/>Ellenőrizze, hogy a megfelelő portot választotta-e ki a [Nyomtató<br/>tulajdonságai] párbeszédablak [Nyomtatás a következő portra]<br/>listájában.</li> <li>A nyomtató hűtési üzemmódban van (az Állapotjelző LED<br/>narancssárgán villog)?<br/>Várjon, amíg az Állapotjelző LED abbahagyja a villogást, majd<br/>próbálja meg ismét a nyomtatást.</li> </ul>                                                                                                    |
| Címkeelakadás a vágóeszközben.                                                                                                    | <ul> <li>Vegye fel a kapcsolatot a Brother ügyfélszolgálatával.</li> </ul>                                                                                                    |
| A címkét nyomtatás után nem adja ki<br>megfelelően a készülék.                                                                                             | <ul> <li>Ellenőrizze, hogy a címkekiadó nyílás nincs-e eltakarva.</li> <li>A DK tekercs eltávolításával és visszahelyezésével ellenőrizze, hogy<br/>a DK tekercs megfelelően lett-e behelyezve.</li> <li>Győződjön meg arról, hogy megfelelően becsukta-e a DK tekercs<br/>rekeszének fedelét.</li> </ul>                                                                                                    |
| Vágóeszközhiba.                                                                                                    | <ul> <li>A vágóeszköz hibája esetén tartsa lecsukva a DK tekercs<br/>rekeszének fedelét, és nyomja meg a Bekapcsológombot (<sup>()</sup>).<br/>A vágóeszköz visszaáll alaphelyzetbe, és a nyomtató<br/>automatikusan kikapcsol. A nyomtató kikapcsolt állapotában<br/>ellenőrizze a címkekiadó nyílást, és szüntesse meg a papírelakadást.</li> </ul>                                                                                                    |
| A P-touch Editor Lite programból<br>történő kilépés után hogyan tudom<br>újraindítani a programot úgy, hogy a<br>nyomtató továbbra is be van<br>kapcsolva? | <ul> <li>Az újraindítás három módon hajtható végre. Tegye a következők valamelyikét:</li> <li>Kapcsolja ki, majd be a nyomtatót.</li> <li>Húzza ki, majd csatlakoztassa újra az USB-kábelt úgy, hogy közben a nyomtatót bekapcsolva hagyja.</li> <li>Indítsa el a P-touch Editor Lite programot a [Sajátgép] mappából.</li> </ul>                                                                                                    |

#### Szoftverfejlesztő készlet

Rendelkezésre áll egy szoftverfejlesztő készlet (SDK). Keresse fel a Brother Developer Center webhelyét (brother.com/product/dev).

A b-PAC SDK és a mobileszközökhöz (Android, iPhone és iPad) való SDK-k letölthetők. (A letölthető SDK-k köre értesítés nélkül változhat.)